#### ×

# Informar Descrição Genérica

1/3

O objetivo desta funcionalidade é informar uma descrição genérica. Ela pode ser acessada via Menu de sistema, no caminho: GSAN > Cadastro > Cliente > Informar Descrição Genérica.

Feito isso, o sistema visualiza a tela abaixo:

### Observação

Informamos que os dados exibidos nas telas a seguir são fictícios, e não retratam informações de clientes.

| -          |                      |           |
|------------|----------------------|-----------|
| Descrição: | * CASA EM CONSTRUCAO |           |
|            |                      |           |
| Limpar     |                      | Adicionar |
|            |                      |           |
|            |                      |           |
| Remover    | Descrição Genérica   |           |
| •          | IMOVEL FECHADO       |           |
| 0          | COMPARECER A CAERN   |           |
| 8          | CASA FECHADA         |           |
| . 🚫        | FECHADA              |           |
| -          |                      |           |

Acima, informe a descrição do nome genérico das informações do cliente com até 50 (cinguenta) caracteres,

e, em em seguida, clique no botão Adicionar. O item será exibido no guadro abaixo do campo **Descrição**, conforme modelo de tela. Podem ser incluídas várias descrições genéricas ao mesmo tempo. Para concluir a operação, clique no botão Concluir

Caso o usuário não informe o conteúdo de algum campo necessário à inclusão do nome genérico, o sistema exibe a mensagem: Informe «nome do campo que não foi preenchido ou selecionado». Para remover um item cadastrado, clique no botão 🥺 e o item será excluído da base de dados.

## Tela de Sucesso

Sucesso

Descrição(ões) Genérica(s) informadas com sucesso.

Menu Principal

Informar Outra Descrição Genérica

## **Preenchimento dos campos**

| Campo     | Orientações para Preenchimento                                                         |
|-----------|----------------------------------------------------------------------------------------|
| Descrição | Campo obrigatório. Informe a descrição do nome genérico das informações do cliente com |
|           | até 50 (cinquenta) caracteres.                                                         |

## Funcionalidade dos Botões

| Botão     | Descrição da Funcionalidade                                                          |
|-----------|--------------------------------------------------------------------------------------|
| Limpar    | Ao clicar neste botão, o sistema limpa o conteúdo da tela em exibição.               |
| Adicionar | Ao clicar neste botão, o sistema adiciona o item nas bases de dados e exibe em tela. |
| Desfazer  | Ao clicar neste botão, o sistema desfaz o último procedimento realizado.             |
| Cancelar  | Ao clicar neste botão, o sistema cancela a operação e retorna à tela principal.      |
| Concluir  | Ao clicar neste botão, o sistema comanda a inserção dos dados nas bases de dados.    |

## Referências

Informar Descrição Genérica

**Termos Principais** 

### Cliente

Clique **aqui** para retornar ao Menu Principal do GSAN

### From: https://www.gsan.com.br/ - Base de Conhecimento de Gestão Comercial de Saneamento

Permanent link: https://www.gsan.com.br/doku.php?id=ajuda:informar\_descricao\_generica

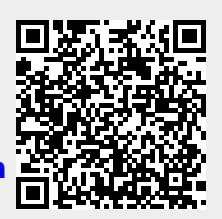

Last update: 23/09/2019 20:54